## What is TRAC?

TRAC (The Regional Automation Consortium) is a partnership of Marigold Library System, Northern Lights Library System, Peace Library System, Yellowhead Regional Library, and their member libraries. Using TRACpac you can search a combined catalogue of over 150 libraries with holdings of nearly 3 million books, DVDs and other material.

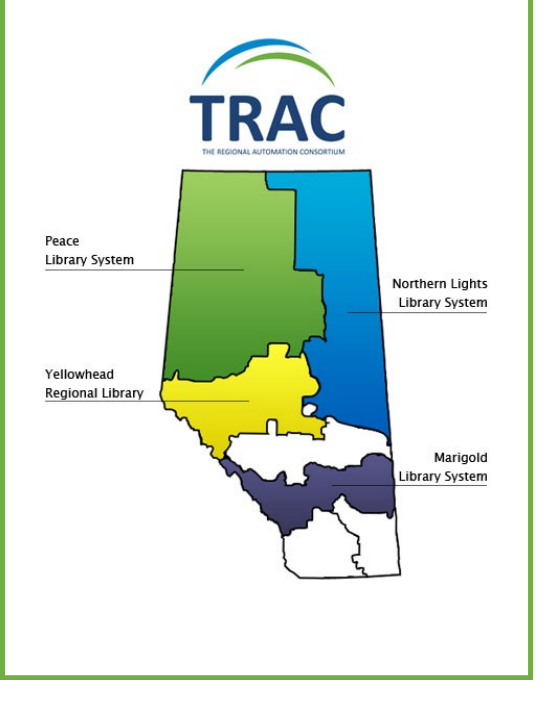

Contact your local library for more information or visit TRACpac

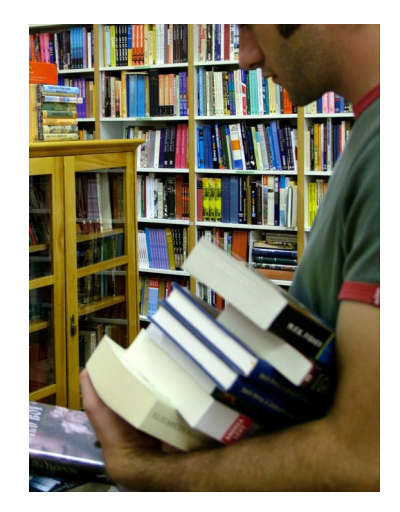

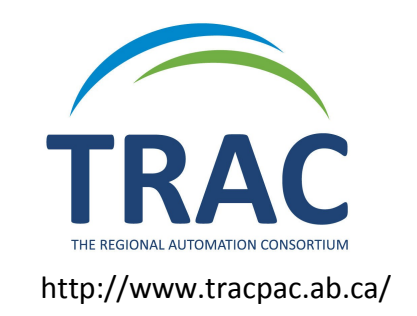

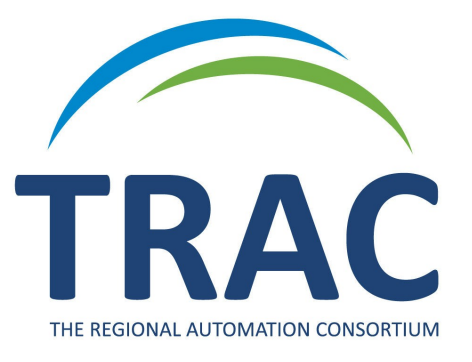

## How to Place Holds on Specific DVD Discs

Available on TRACpac http://www.tracpac.ab.ca/

# New TRACpac Feature

# Place hold requests on specific DVD discs!

TRACpac users will be able to place hold requests on a single disc of a DVD series from their TRACpac accounts.

Place holds from home or your local library!

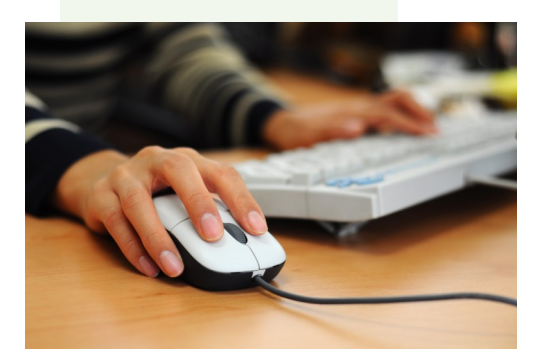

To place a hold on a particular Disc of a DVD series:

Log onto http://www.tracpac.ab.ca/

#### 1. Search for the title of a DVD series.

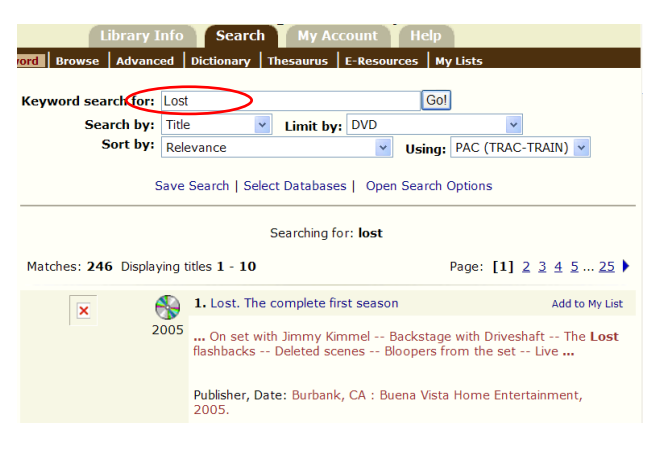

### 2. Select the title you want and click "Where is it?"

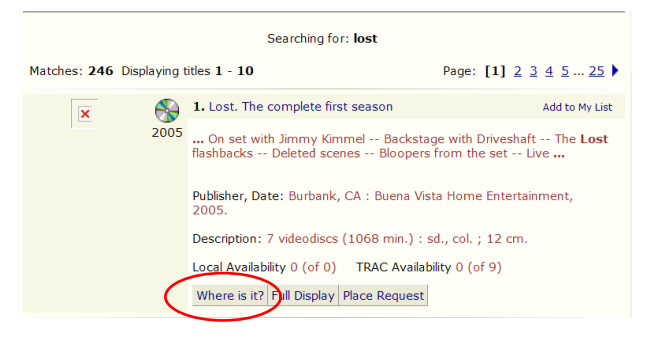

# 3. Search for the specific disc and click on the icon that resembles a hand holding a book to place a request.

|    | Where is it? Full Display Place Request           |                   |        | Hide Details 🖂 |
|----|---------------------------------------------------|-------------------|--------|----------------|
|    |                                                   | Item Availability |        |                |
|    | Call Number                                       | Shelf Location    | Status | Туре           |
|    | Yellowhead Regional Library<br>(5 of 5 available) |                   |        |                |
|    | 🛷 791.45 Disc 1                                   |                   | In     | Video - DVD    |
| :k | on the Icon 791.45 Disc 2                         |                   | In     | Video - DVD    |
|    | 🛷 791.45 Disc 4                                   |                   | In     | Video - DVD    |
|    | 🛷 791.45 Disc 5                                   |                   | In     | Video - DVD    |
|    | 🛷 791.45/75 Disc 3                                | DVD               | In     | Video - DVD    |
|    | Seba Beach Public Library<br>(1 of 1 available)   |                   |        |                |
|    | 🛷 791.45/75 Disc All                              | DVD               | In     | Video - DVD    |
|    | Stony Plain Public Library<br>(5 of 5 available)  |                   |        |                |
|    | 🛷 791.45 Disc 1                                   |                   | In     | Video - DVD    |
|    | 🛷 791.45 Disc 2                                   |                   | In     | Video - DVD    |
|    | 🛷 791.45 Disc 3                                   |                   | In     | Video - DVD    |
|    | 🛷 791.45 Disc 4                                   |                   | In     | Video - DVD    |
|    | 🛷 791.45 Disc 5                                   |                   | In     | Video - DVD    |

Clic

# 4. Enter your username or barcode and password. On the next screen select your pickup location and submit your request.

| e a request:                                                                                                    |  |  |  |  |  |
|----------------------------------------------------------------------------------------------------|--|--|--|--|--|
| Lost. The complete first season                                                                                                    |  |  |  |  |  |
| Publisher, Date: Burbank, CA : Buena Vista Home Entertainment, 2005 Edition: Widescreen.<br>ISBN: 0788858386 - Description: 7 videodiscs (1068 min.) : sd., col. ; 12 cm. |  |  |  |  |  |
| Please enter your username or barcode, and password.<br>Placing a request will log you in to the system. Don't forget to log out.                                         |  |  |  |  |  |
|                                                                                                    |  |  |  |  |  |
| Barcode or Username:                                                                                                    |  |  |  |  |  |
| Password:<br>Forgot your password?                                                                                                    |  |  |  |  |  |
| Log In Cancel                                                                                                    |  |  |  |  |  |
|                                                                                                    |  |  |  |  |  |

### 5. You will receive confirmation once your hold is placed.

| Place a request: |                                                                                                    |  |  |  |
|------------------|----------------------------------------------------------------------------------------------------|--|--|--|
| ×                | Lost. The complete first season                                                                                                    |  |  |  |
|                  | Publisher, Date: Burbank, CA : Buena Vista Home Entertainment, 2005 Edition: Widescreen.<br>ISBN: 0788858386 - Description: 7 videodiscs (1068 min.) : sd., col. ; 12 cm. |  |  |  |
|                  | Your request has been placed.                                                                                                    |  |  |  |
|                  | Return to search results                                                                                                    |  |  |  |
|                  | Go to your list of hold requests                                                                                                    |  |  |  |